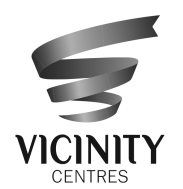

Vicinity Limited ABN 90 114 757 783 and Vicinity Centres RE Ltd ABN 88 149 781 322 as responsible entity for Vicinity Centres Trust ARSN 104 931 928

# երիսպերիկվերովունե

023 004755

VAN SUPERFUND PTY LTD <VAN HEALTH SUPERFUND A/C> PO BOX 392 SEDDON WEST VIC 3011

## **Distribution Statement**

| Payment Date:        | 08 March 2022    |
|----------------------|------------------|
| Record Date:         | 22 February 2022 |
| <b>Reference No:</b> | X*****5625       |
| TFN/ABN Status:      | Quoted           |

This payment represents the distribution from Vicinity Centres for the six months ended 31 December 2021 in respect of ordinary stapled securities entitled to participate at the record date.

This distribution statement should not be used for taxation purposes. The components of your distribution for taxation purposes will be provided in the 2022 Attribution Managed Investment Trust Member Annual (AMMA) Tax Statement, available by September 2022, which should be used for completion of your 2022 income tax return.

| Description of securities | Rate per security | Participating securities | Gross distribution<br>amount |  |
|---------------------------|-------------------|--------------------------|------------------------------|--|
| VCX - Ordinary Securities | 4.7 cents         | 1,411                    | \$66.32                      |  |
|                           |                   | Net Amount:              | \$66.32                      |  |

#### **PAYMENT INSTRUCTIONS**

MACQUARIE BANK 1 SHELLEY STREET SYDNEY NSW 2000 BSB: 182-512 ACC: \*\*\*\*\*8198 Van Superfund Pty Ltd <VAN HEALT

Payment Reference Number: 001272517213

A payment has been made into the above account. If this account is not valid please turn over for instructions to update your details. Once your details have been updated, a payment will be made within 4 weeks.

**UPDATING YOUR DETAILS:** Refer overleaf for instructions on how to update your details.

CHANGE YOUR ADDRESS DETAILS: If you have a broker sponsored holding, (i.e. your reference number begins with an "X") you must advise your change of address to your broker otherwise refer overleaf for instructions on how to update your address.

ENQUIRIES: Should you have any queries in relation to the information contained in this advice, please contact our Registry, Link Market Services Limited on the number shown above. For general queries in relation to Vicinity Centres, please also call Link Market Services Limited on the number shown above, or email investor.relations@vicinity.com.au

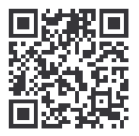

#### What you need to do:

We need the following details to administer your security holding. To update your information in a fast, secure and environmentally friendly way visit **www.linkmarketservices.com.au** 

| 1 | Bank account details   Payments will only be paid directly into your nominated bank account (if valid). Select Payments & Tax, click on Payment Instructions.   If you wish to receive your payments in a foreign currency, simply select Foreign Currency Payment under the Payment Instructions menu subject to certain terms and conditions. | 3.<br>Authe<br>portfo<br>detai<br>Link's | Pc<br>If y<br>fol<br>fol<br>enticolio.<br>Is or |
|---|----------------------------------------------------------------------------------------------------|------------------------------------------|-------------------------------------------------|
|   | You may wish to participate in the Reinvestment Plan (DRP),<br>simply select <b>Reinvestment Plans</b> under the <b>Payments &amp;</b><br><b>Tax</b> menu (if DRP is applicable).                                                                                                    | Но                                       | w                                               |
| 2 | Email address<br>Communication by email means you can be promptly notified<br>of key company announcements, when payments are made<br>and statements are available, and when voting can be<br>accessed online for securityholder meetings. Select<br>Communications, click on Preferences and select All<br>communications electronically.      | 1.<br>2.<br>3.                           | En<br>Yo<br>inf<br>sh<br>a s<br>En<br>ad<br>Au  |
| 3 | <b>TFN, TFN exemption or ABN</b><br>To update your Tax File Number (TFN), TFN exemption code<br>or Australian Business Number (ABN) select <b>Payments &amp;</b><br><b>Tax</b> , click on <b>Tax Details</b> .                                                                                                    | * Sett<br>holdir<br>You<br>Sim           | res<br>ting<br>ngs<br>ca<br>ply                 |
| 4 | Foreign Account Tax Compliance Act (FATCA) & Common<br>Reporting Standard (CRS)<br>To update your FATCA/CRS details, select Payments & Tax,<br>click on FATCA/CRS. Check if you have already self-certified<br>this holding. If not, complete the online form and submit.                                                                       | app                                      | fro                                             |

### How to update your information:

- Login to Link's Investor Centre at www.linkmarketservices.com.au and click on 'Investor Login' or scan the QR Code (above).
- 2. Enter your email address and password in **Portfolio Login**.
- If you do not have a **Portfolio**\* login, please set up a portfolio by selecting **Register Now** and follow the prompts.

Authentication may be required depending on the value of your portfolio. If you are unable to update your address or bank account details online; you must complete the relevant forms (available on Link's website) and return the completed forms to Link.

### How to register for a Portfolio:

- 1. Enter the Issuer's name/ASX Code.
- You will need your HIN/SRN. This important information is on your holding statement. You should always ensure to keep this information in a safe place.
- 3. Enter your postcode or, if your registered address is overseas, click on the Outside Australia link and select your country of residence from the drop-down list.

\* Setting up a Portfolio login allows you to easily manage your holdings across issuers who use Link as their registrar.

You can also manage your Link Portfolio on the go. Simply download the **Link Investor Centre** mobile app from Apple Store or Google Play.